## Office 365 Login procedure

1. Login to the website below in any browser

https://portal.office.com

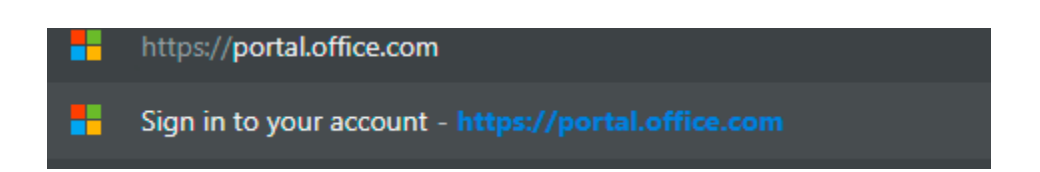

2. After browsing the website it will ask for credentials, you need to give your Active Directory (Desktop/Wi-fi) user name and password.

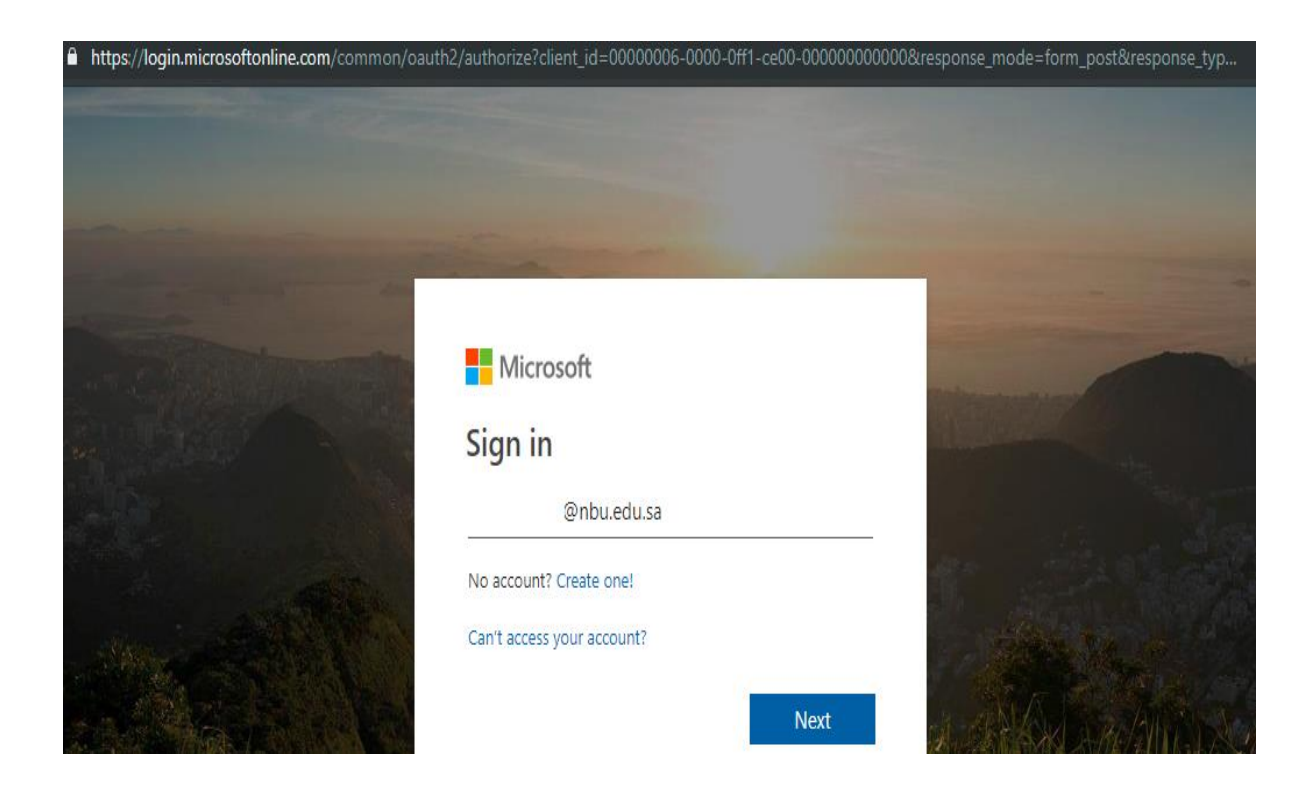

| - And              | and the second second se |
|--------------------|----------------------------------------------------------------------------------------------------|
| Microsoft          |                                                                                                    |
| ← @nbu.edu.sa      | and the second second                                                                                                    |
| Enter password     |                                                                                                    |
| ······             | - 11 A                                                                                                    |
| Forgot my password | 1. Alternation                                                                                                    |
| Sign               | in                                                                                                    |

3. After you successfully login you will see below portal.

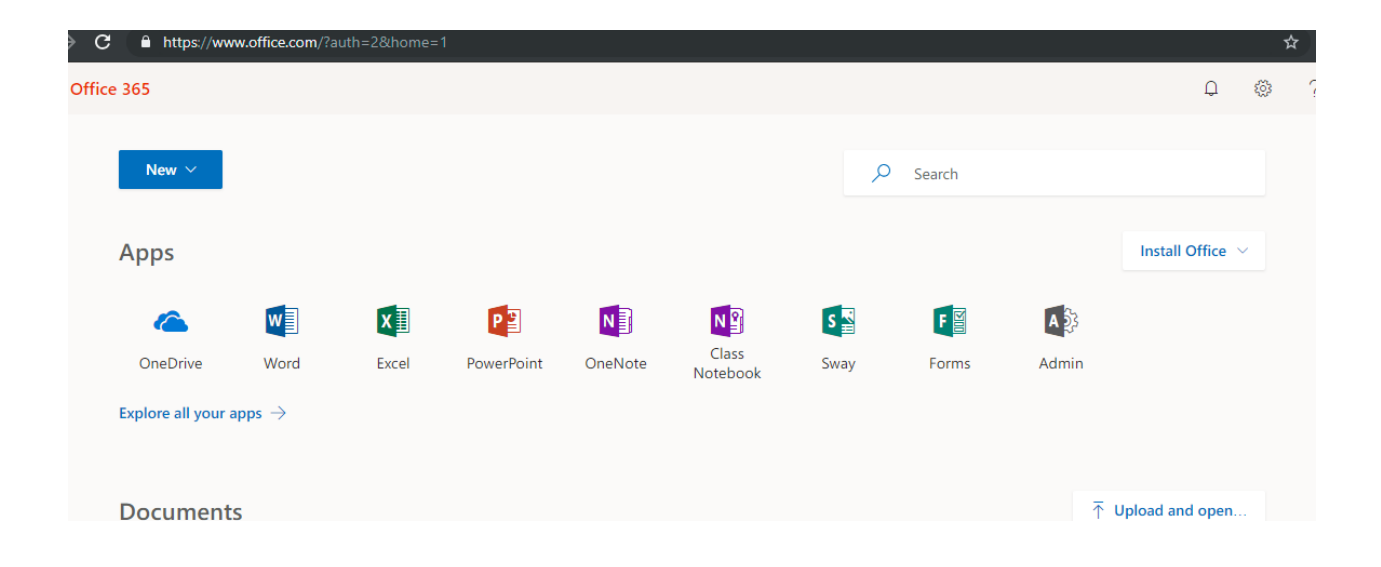

- 4. You can globalize your apps by accessing it from anywhere and everywhere.
- 5. Every user has 1 TB storage space in One Drive to store their documents and Files, you can also share your one drive documents with mates.

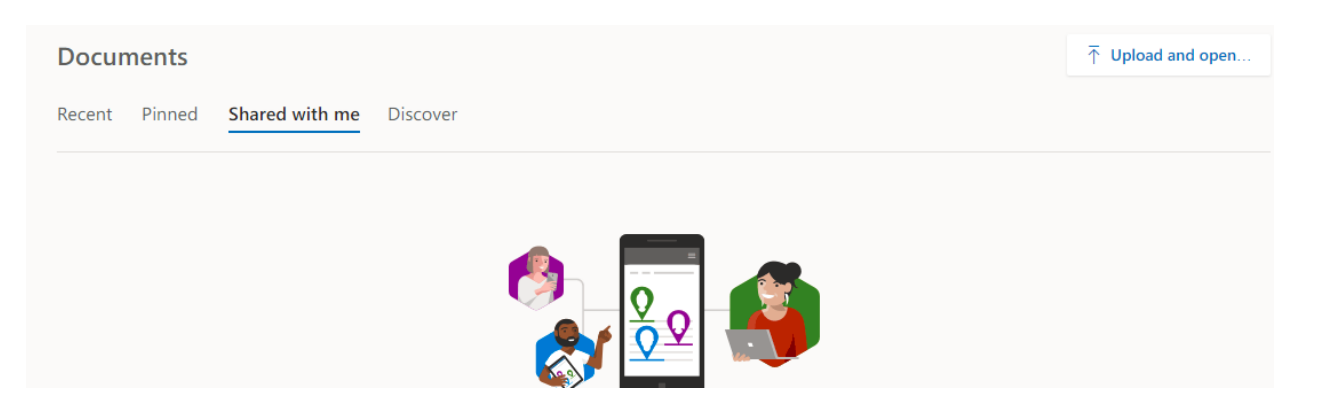

- you can explore all your office apps like One Drive, Word, Excel, Power Point ...etc.
  With your single account you can be able to login to 5 different devices like Mobile, Laptop, Desktop, Tablet.
- 7. You can Install Microsoft office of office 365 version from below steps:

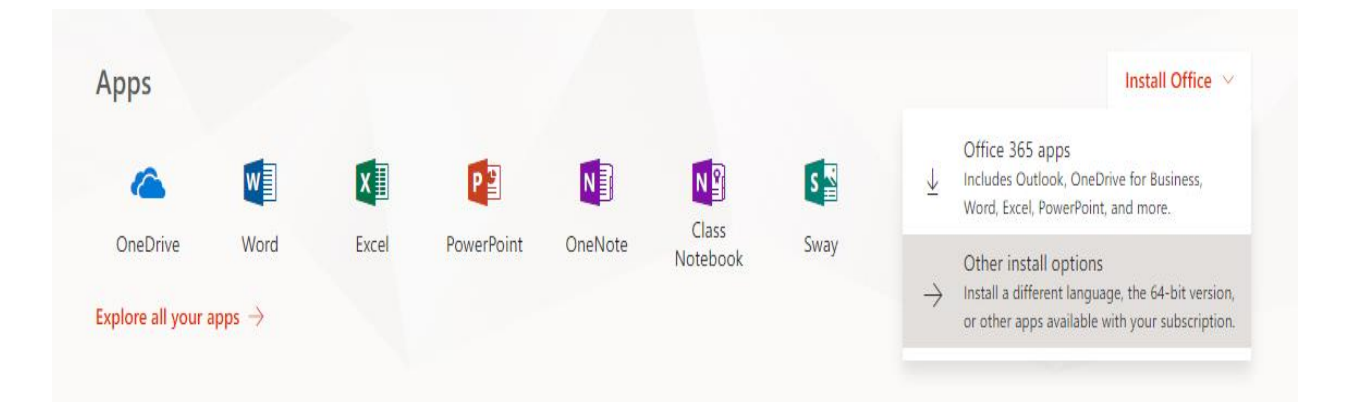

8. After you select other install options you will be prompted to a new page.

| Software        |                            |              |                 |                   |                    |                |                       |                                    |              |
|-----------------|----------------------------|--------------|-----------------|-------------------|--------------------|----------------|-----------------------|------------------------------------|--------------|
| Office          | Office                     |              |                 |                   |                    |                |                       |                                    |              |
| Tools & add-ins | Install Office 365 ProPlus |              |                 |                   |                    |                |                       |                                    |              |
| Phone & tablet  |                            |              |                 |                   |                    |                |                       |                                    |              |
|                 | This will install th       | ne following | apps on your co | omputer: We       | ord, Excel, Powerf | Point, Access, | Publisher, Out        | look, Skype for Business, OneDrive | for Business |
|                 | w                          | x∎           | P               | A                 | P                  | 0              | S                     | <b>(</b>                           |              |
|                 | Word                       | Excel        | PowerPoint      | Access            | Publisher          | Outlook        | Skype for<br>Business | OneDrive<br>for Business           |              |
|                 | Language:                  |              |                 | Version: Which ve | ersion is right    | for me?        |                       |                                    |              |
|                 | English (United            |              | •               | / 32-bit <b>*</b> |                    |                |                       |                                    |              |

9. You can select 32/64 bit as per your Operation version.

| This will install the following apps on your computer: Word, Excel, PowerPoint, Access, Publisher, Outlook, Skype for Business, OneDrive for Business                                                               |       |            |        |           |         |                       |                          |  |  |
|----------------------------------------------------------------------------------------------------|-------|------------|--------|-----------|---------|-----------------------|--------------------------|--|--|
| w                                                                                                    | X     | P          | A      | P         | 0       | S                     |                          |  |  |
| Word                                                                                                    | Excel | PowerPoint | Access | Publisher | Outlook | Skype for<br>Business | OneDrive<br>for Business |  |  |
| Language: Version: Which version is right for me?                                                                                                    |       |            |        |           |         |                       |                          |  |  |
| English (United States) 32-bit                                                                                                    |       |            |        |           |         |                       |                          |  |  |
| Don't see the language you want? Install one of the lang 64-bit he list above and then install a language accessory pack. Additional languages and language accessory packs don't count against your install limit. |       |            |        |           |         |                       |                          |  |  |
| Review system requirements<br>Troubleshoot installation                                                                                                    |       |            |        |           |         |                       |                          |  |  |
| Install                                                                                                    |       |            |        |           |         |                       |                          |  |  |

10. You also need to uninstall existing Office version (Microsoft office 2010/2013/2016) and install this office 365 version.

11. This office 365 version is an online installer , you will be prompted to download a setup file and after download online installer will be started.

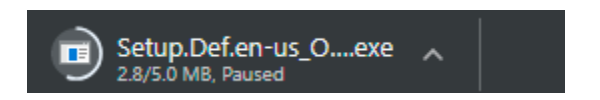

apps on your computer: Word, Excel, PowerPoint, Access, Publisher, Outlook, Skype for Busi

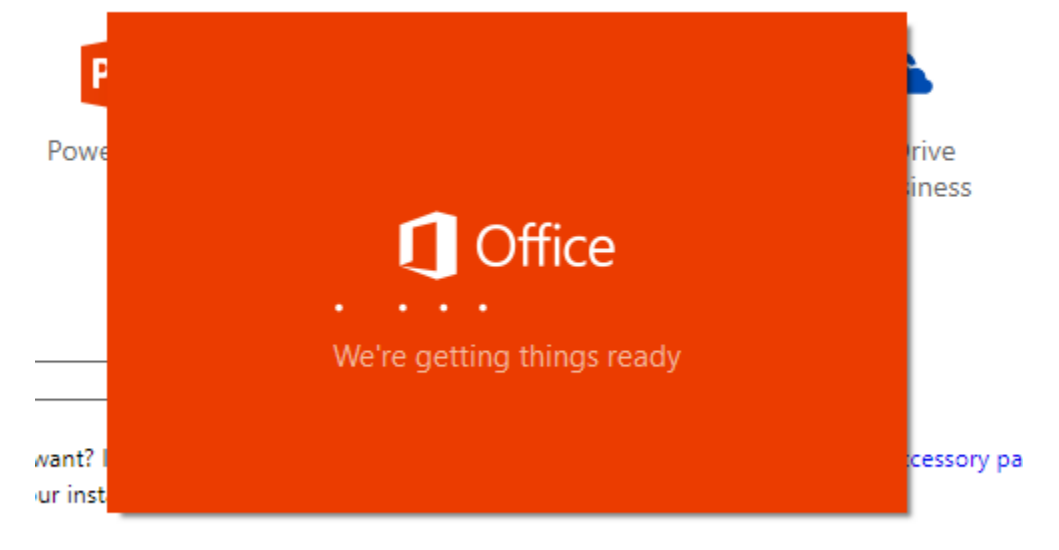